## 「將軍澳新市鎮的發展」實地考察(簡短路程版)— 測量和記錄環境數據

 Date:
 19/6/2018(星期二)
 Time:
 3:30 - 4:00 pm
 Location:
 將軍澳

 Routes and check points:
 (1) East route: 經(a) 西貢區議會, (b) 明德邨至(c)將軍澳醫院. (2) South route: 經(a) 和明苑多層停車場, (b) 新
 第

 管城至(c) 文曲里公園魚池. (3) South West route: 經(a) TKO Gateway (前稱厚德商場), (b) 東港城至(c)
 近口站. (4) North West route: 經(a) 坑口常寧路1號, (b) 厚德邨至(c) 寶寧路25號巴士站.

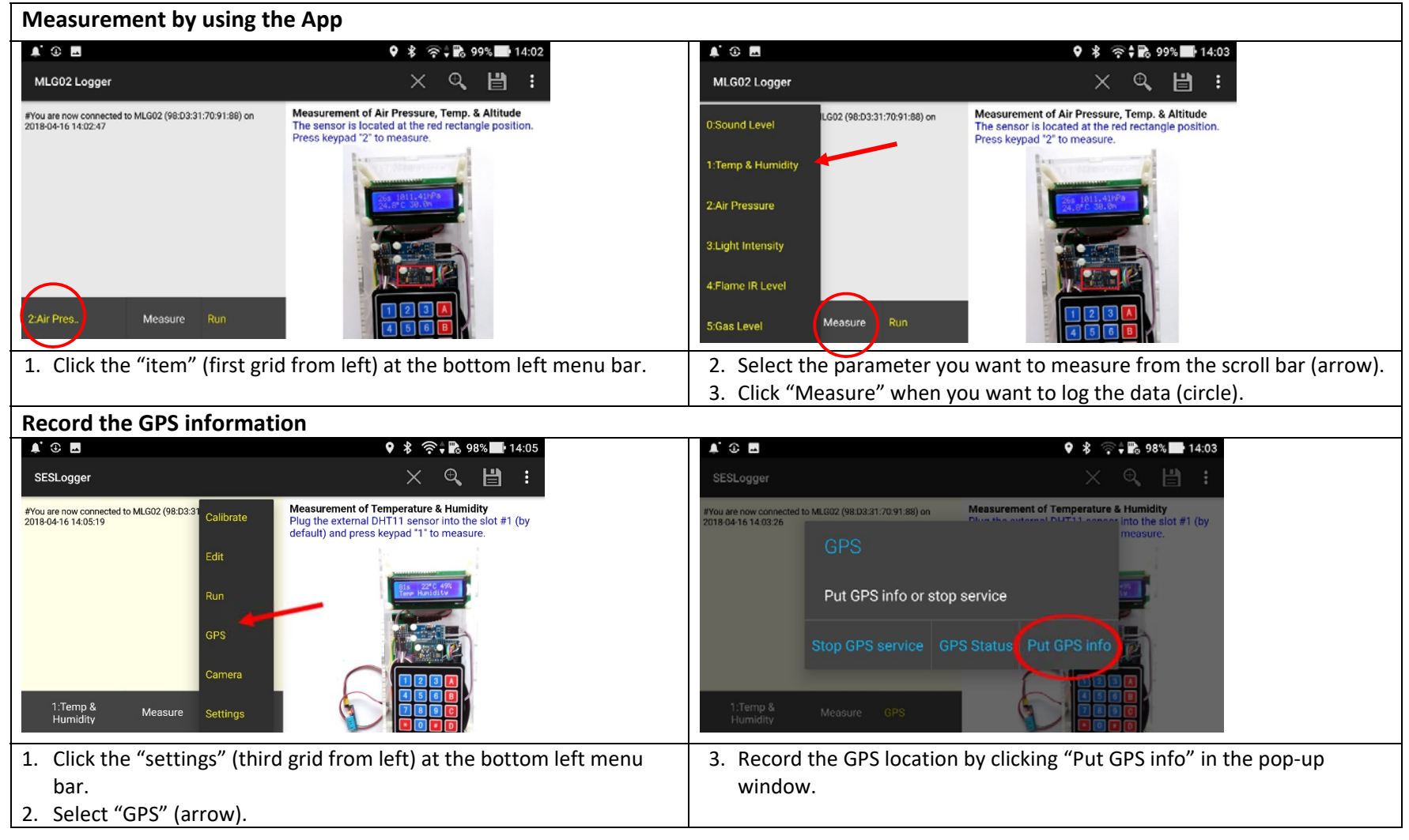

## Activity I: Trial use of the mobile logger and sensors 活動一:試用環境數據記錄器及傳感器

| Sensor and its connection                                                                                    | Keypad | Measurement and results                                                                                                    |  |  |  |
|----------------------------------------------------------------------------------------------------|--------|----------------------------------------------------------------------------------------------------|--|--|--|
| 傳感器及連接埠                                                                                                    | 按鍵     | 測量及結果                                                                                                    |  |  |  |
| Temperature &<br>Humidity (external<br>sensor connected to<br>slot#1)<br>温度與濕度(外置傳感器<br>已連接至埠#1)             | 1      | <ul> <li>i) Record the room temperature (T) and humidity (H): 記錄室內温度(T)<br/>及濕度(H)<br/>T=°C H=%</li> <li>ii) Breathe out some air towards the sensor and take the<br/>measurement again: 向傳感器呼氣及再次測量數據<br/>T=°C H=%</li> </ul>                                                                                                    |  |  |  |
| Infrared(IR) Surface<br>Temperature (external<br>sensor connected to<br>slot#6)<br>紅外線表面温度(外置傳<br>感器已連接至埠#6) | 7      | Place the sensor around 2-5cm away the object surface and measure the surface temperature of different objects, ground or walls of buildings (or various parts of human body): 將傳感器放置於離物件表面 2-5cm 處,並測量不同物體、建築物的地面、牆壁(或人體各部分)的表面溫度:         Object 物件         Temp 溫度(°C)                                                                                                    |  |  |  |
| Noise Level (external<br>sensor connected to<br>slot#7)<br>噪音強度(外置傳感器已<br>連接至埠#7)                            | 0      | Record the noise level in different environment/conditions: 記錄不同         環境/情況下的噪音強度:          Environment       Quiet environment         環境       Ouiet environment         環境       Talking with         loudspeaker       用擴音器說話         Noise Level 噪          音強度(dB)                                                                                                   |  |  |  |
| PM sensor (external<br>sensor connected to<br>slot#8)<br>細懸浮微粒(外置傳感器<br>已連接至埠#8)                             | D2     | Place the sensor in different environment and press keypad "D" and then "2" to get particulate matter levels in ng/L (= $\mu$ g/m <sup>3</sup> ):         將傳感器放置於不同環境下,先按數字鍵上的"D",再按"2"來測量以 ng/L (= $\mu$ g/m <sup>3</sup> )作單位的懸浮粒子的濃度         Environment 環境       Indoor 戶       On Ground         內       地上         PM <sub>1.0</sub> PM <sub>2.5</sub> PM <sub>10</sub> |  |  |  |

Activity II: Collection of environmental data in Tseung Kwan O field trip 活動二:將軍澳新市鎮的實地考察的環境數據記錄

## **Routes:**

□ (1) East route: 經(a) 西貢區議會, (b) 明德邨 至 (c)將軍澳醫院.

□ (2) South route: 經(a) 和明苑多層停車場, (b) 新寶城 至 (c) 文曲里公園魚池.

□ (3) South West route: 經(a) TKO Gateway (前稱厚德商場), (b) 東港城 至 (c) 坑口站.

□ (4) North West route: 經(a) 坑□常寧路 1 號, (b) 厚德邨 至 (c) 寶寧路 25 號巴士站.

| Observation items<br>觀察項目 |                    | Air Temperature<br>(°C) / humidity (%)<br>空氣温度(°C)/濕度(%) | Surface temp (°C) of<br>the pavement 行人<br>路的表面温度(°C) | Noise level<br>(dB)<br>噪音強度 (dB) | Air pollutants<br>PM <sub>1.0</sub> /PM <sub>2.5</sub> /PM <sub>10</sub> (ng/L)<br>懸浮粒子濃度(ng/L) |
|---------------------------|--------------------|----------------------------------------------------------|-------------------------------------------------------|----------------------------------|-------------------------------------------------------------------------------------------------|
| Checkpoint (a)            | 1                  | /                                                        |                                                       |                                  |                                                                                                 |
| 觀察點(a)                    | 2                  | /                                                        |                                                       |                                  |                                                                                                 |
|                           | 3                  | /                                                        |                                                       |                                  | / /                                                                                             |
|                           | <b>Avg.</b><br>平均值 | /                                                        |                                                       |                                  | / /                                                                                             |
| Checkpoint (b)            | 1                  | /                                                        |                                                       |                                  | / /                                                                                             |
| 觀察點(b)                    | 2                  | /                                                        |                                                       |                                  | / /                                                                                             |
|                           | 3                  | /                                                        |                                                       |                                  | / /                                                                                             |
|                           | <b>Avg.</b><br>平均值 | /                                                        |                                                       |                                  | / /                                                                                             |
| Checkpoint (c)            | 1                  | /                                                        |                                                       |                                  | / /                                                                                             |
| 觀察點(c)                    | 2                  | /                                                        |                                                       |                                  | / /                                                                                             |
|                           | 3                  | /                                                        |                                                       |                                  | / /                                                                                             |
|                           | <b>Avg.</b><br>平均值 | /                                                        |                                                       |                                  |                                                                                                 |

After taking all measurement in each checkpoint, remember to put GPS info and save log data to a file so that a Google map of the data could be drawn. 在每個觀察點進行所有測量後,請謹記要(1)加上全球定位(GPS)資訊和(2)存檔,以便隨後可以把數據繪製在谷歌(Google) 地圖上。

Website for resources 資源網站: http://has.eduhk.hk/seslogger/